## 6月18日実践A研修記録

## ◆ オブジェクトに動きを (アニメーション) 設定する。

- ① スライド上のオブジェクトを選択する。
- 「アニメーション」タブを選択し「アニメーションの追加」をクリック、一覧から効果 を設定する。
- ③ 「効果のオプション」をクリックし「方向(上下左右など)」や「連続」から段落ごと やレベルごとの動きを設定する。 「タイミンググループの中の継続時間、遅延」なども設定する。
- ④ 「スライド」タブのサムネイルに効果が設定されたことを表すアイコンが付き、オブジェクトには番号が付く。
- ⑤ 「プレビュー」をクリックするとアニメーションが再生され、設定した効果を確認できる。
- ⑥ 「アニメーションウインドウ」には設定したアニメーションが表示され、右クリックで 効果やタイミング、削除等の変更、調整が出来る。
- ⑦ 再生の順番の変更はオブジェクトに付いた番号をクリックしタイミンググループの中の「アニメーションの順序変更」から行う。

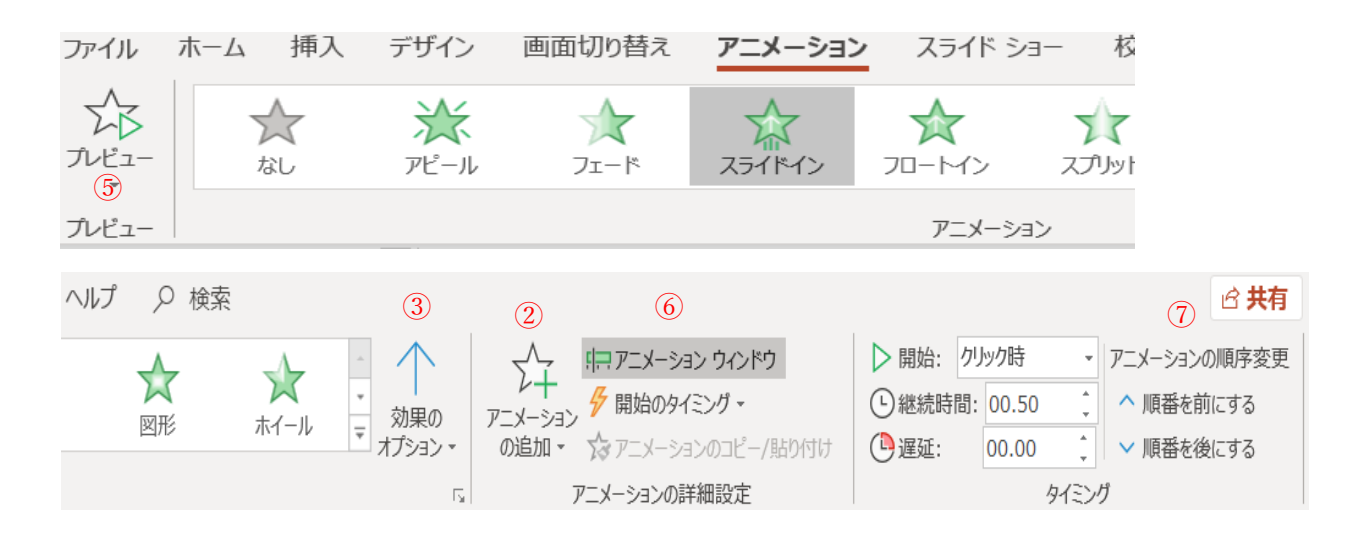

◆ SmartArt・グラフにも同様にして動きを(アニメーション)設定

する。

Y • K